# UPUTE

## 1. AKTIVACIJA USLUGE MICROSOFT 365

Klik na poveznicu - <u>https://info.carnet.hr</u>

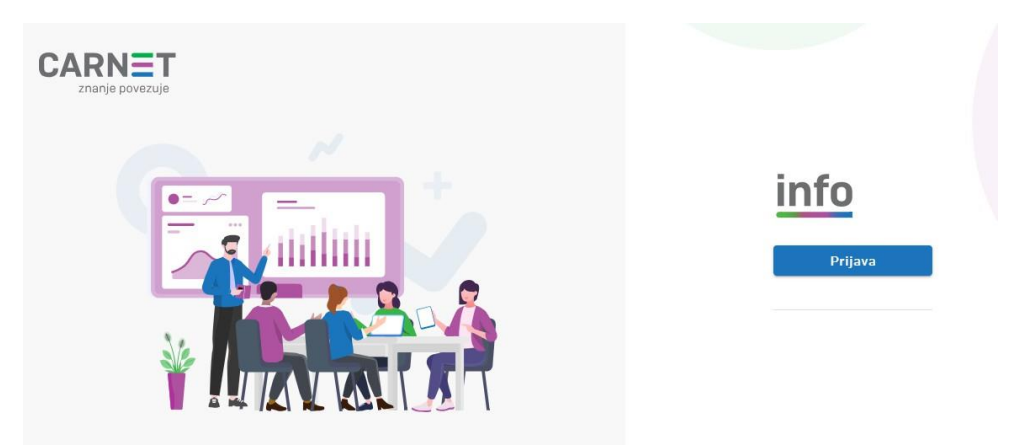

Klik na **PRIJAVA** 

|   | AAI@EduHr        |
|---|------------------|
| _ |                  |
|   | e-Građani (NIAS) |

## Klik na AAI@EduHr

| <b>.</b> |   |
|----------|---|
| ZAPORKA  |   |
| a        | Ø |
|          |   |

Upisati KORISNIČKO IME skole.hr i ZAPORKU (lozinku) - klik na PRIJAVA

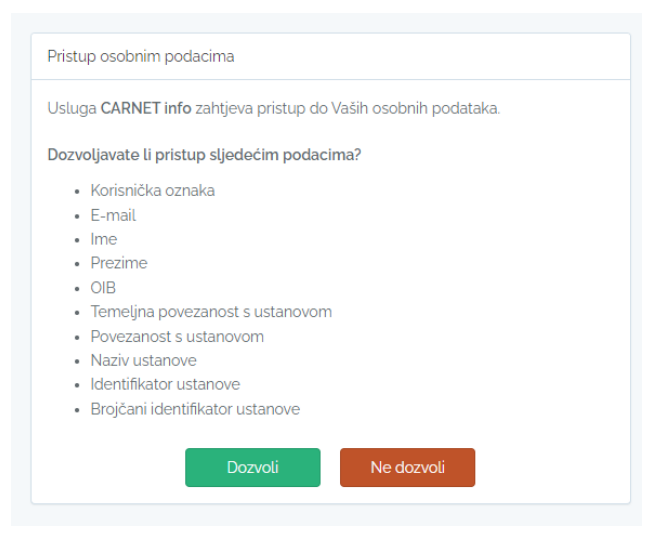

Klik na DOZVOLI

| id                                               |  |
|--------------------------------------------------|--|
| CARNET id                                        |  |
| Administracija računa<br>Pošta i usluge u oblaku |  |

### U području CARNET id - klik na POŠTA i USLUGE U OBLAKU

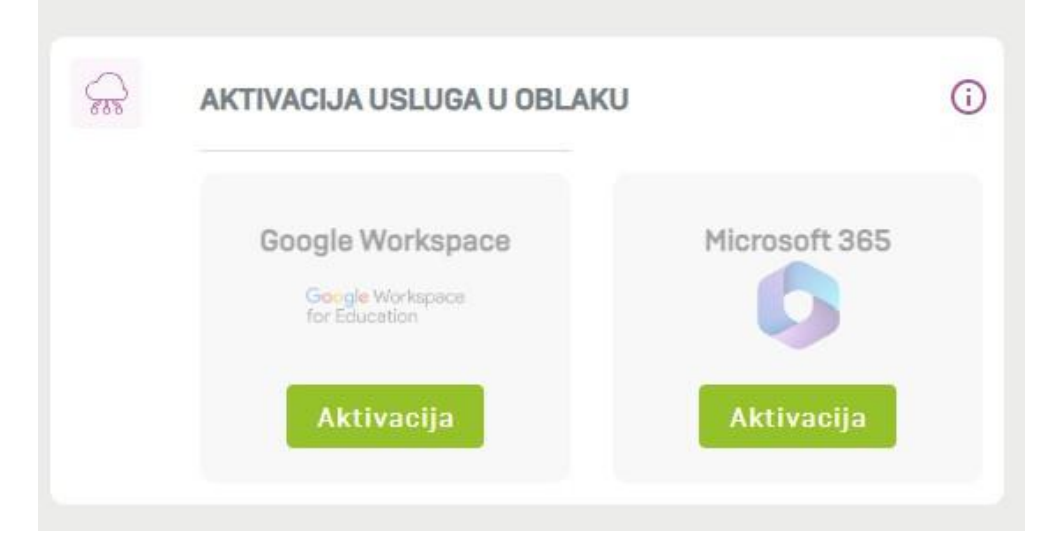

U području AKTIVACIJA USLUGA U OBLAKU – klik na AKTIVACIJA Microsoft 365

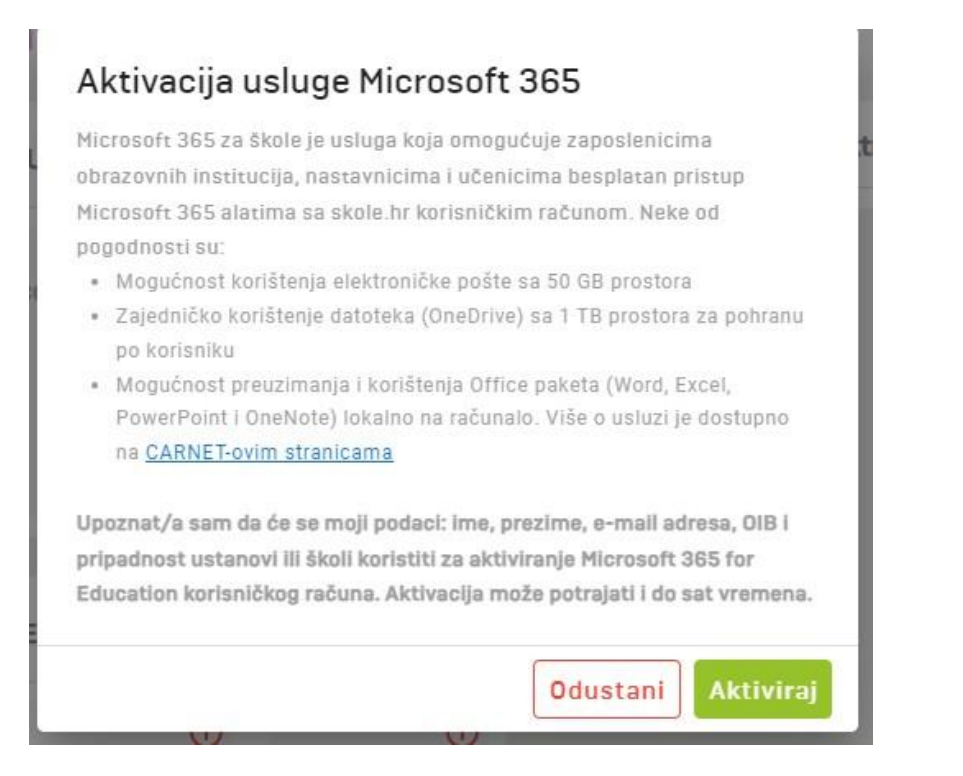

Klik na **AKTIVIRAJ** 

|  | I | B |
|--|---|---|
|  | ľ |   |
|  |   |   |

gore desno – klik na ODJAVA

### 2. PRIJAVA U TEAMS

Klik na poveznicu - <u>https://teams.microsoft.com/v2/</u>

| Sví<br>zaied             | no u aplikaciii                               |
|--------------------------|-----------------------------------------------|
| Team                     | S                                             |
| Ostanite  <br>poslu, u š | povezani i organizirani n<br>koli i u životu. |
|                          | Prijava                                       |
|                          | Pridružite se sastanku                        |

Klik na **PRIJAVA** 

Upisati korisničko ime skole.hr - klik na PRIJAVA

| Autentikacijska i autorizacijska infrastruktura znanosti i<br>visokog obrazovanja u Republici Hrvatskoj |
|----------------------------------------------------------------------------------------------------|
| KORISNIČKA OZNAKA                                                                                       |
|                                                                                                    |
| ZAPORKA                                                                                                 |
| •                                                                                                    |
| PRIJAVA                                                                                                 |

Upisati korisničko ime skole.hr i lozinku - klik na PRIJAVA (PRIJAVA TVRTKE ILI USTANOVE- račun)